1. Schließen Sie das Mikrofon an die rote und den Kopfhörer an die grüne Buchse an.

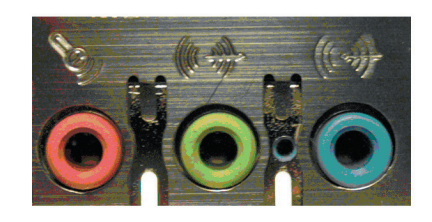

2. Klicken Sie auf "Start/Programme/Zubehör/Unterhaltungsmedien und Lautstärkeregelung".

| I                              |                                                        | Eingabehilfen     Kommunikation     Kommunikation     Spiele     Systemprogramme     Hitterhakungsmedinn                                                                                         |
|--------------------------------|--------------------------------------------------------|----------------------------------------------------------------------------------------------------|
| Programmzugriff und -standards |                                                        | Adressbuch CD-Player     Editor     Editor     Editor     Engabeau/forder.ung     Mindows Media Player     Steuent die Lautsfahre von Aufinahme unc     Steuent die Lautsfahre von Aufinahme unc |
| Programme Programme            | AOpen Multimedia Utilities<br>Autostart<br>Codemasters | ter integing                                                                                                    |
| Uniter Suchen                  |                                                        | Y ag Windows-txpiorer<br>≥ ∰ WordPad                                                                                                    |
| Ausführen                      |                                                        | -<br>                                                                                                    |

3. Das Fenster "Volume Control" öffnet sich. Das Häkchen vor "Mikrofon" sollte nicht gesetzt sein, und der Regler sollte auf Maximum stehen.

| Optionen ?                 |                  |                      |                       |                     |                        |
|----------------------------|------------------|----------------------|-----------------------|---------------------|------------------------|
| Volume Control<br>Balance: | Wave<br>Balance: | SW Synth<br>Balance: | CD Player<br>Balance: | Line In<br>Balance: | Microphone<br>Balance: |
| Lautstärke:                | Lautstärke:      | Lautstärke:          | Lautstärke:           | Lautstärke:         | Lautstärke:            |

| MIXer:                                                                 | Avance AC97 Audio                           |          |                                                                                                    |                   |
|------------------------------------------------------------------------|---------------------------------------------|----------|----------------------------------------------------------------------------------------------------|-------------------|
| Lautstärke                                                             | regeln für                                  |          |                                                                                                    |                   |
| Wieder                                                                 | jabe                                        |          |                                                                                                    |                   |
| C Aufnahr                                                              | ne                                          |          | Line In                                                                                                    | Microphone        |
|                                                                        |                                             |          | Balance:                                                                                                    | Balance:          |
|                                                                        |                                             |          |                                                                                                    |                   |
| C Andere                                                               | 1                                           | <u> </u> | N-1- 1                                                                                                    | 8 - H 3           |
| <ul> <li>Andere</li> </ul>                                             | ]                                           |          | $\mathbb{P} = \mathbb{P} = \mathbb{Q}$                                                                                                    |                   |
| olgende Lau                                                            | l<br>itstärkeregler anzeigen:               |          |                                                                                                    | ▶                 |
| olgende Lau<br>Line In                                                 | l<br>Itstärkeregler anzeigen:               |          | Lautstärke:                                                                                                    | B                 |
| olgende Lau<br>I Line In<br>☑ Micropho                                 | I Istärkeregler anzeigen:                   |          | ▶ <mark>  } ↓</mark> ♦<br>Lautstärke:<br>I   I                                                                                                    | Lautstärke:       |
| olgende Lau<br>Line In<br>Micropho                                     | I Attärkeregler anzeigen:                   |          | B → A<br>Lautstärke:                                                                                                    |                   |
| olgende Lau<br>■ Line In<br>■ Micropho<br>■ Phone Li<br>■ PC Spea      | tstärkeregler anzeigen:<br>une<br>ne<br>ker |          | B → ↓ 4<br>Lautstärke:                                                                                                    | Lautstärke:       |
| olgende Lau<br>■ Line In<br>■ Micropho<br>■ Phone Li<br>■ PC Spea<br>( | tstärkeregler anzeigen:<br>nne<br>ne<br>ker |          | Description of the second second | € 4<br>Lautstärke |

- 4. Sollte das Mikrofon nicht aufgeführt sein, klicken Sie oben links auf "Optionen". Es erscheint das Fenster "Eigenschaften". Setzen Sie, wie in der Abbildung zu sehen ist, ein Häkchen neben den Eintrag "Mikrofon" und bestätigen Sie mit "OK".
- 5. Sprechen Sie jetzt in ihr Mikrofon und Sie sollten sich dann selbst über Ihre Kopfhörer oder Laut sprecher hören.